# Návod na instalaci aplikace pro Virtuální realitu

## 1. INSTALACE

## K instalaci potřebujete mobil, notebook, headset a dva ovladače Oculus Quest.

## Mobil:

• Stáhnout aplikaci Facebook a Oculus

## Notebook:

• Stáhnout aplikaci SideQuest

## **Oculus Quest:**

Dát nabíjet

## Před zapnutím brýlí

- 1. Nejprve je potřeba si vytvořit účet na Facebooku.
- 2. Poté se pomocí tohoto profilu přihlásíte na stránce https://developer.oculus.com/ manage/verify

| <br>Add Credit Card<br>This will be saved in your Oculus account under Payment Methods. You can also use it for Oculus Store | Ad |
|----------------------------------------------------------------------------------------------------|----|
| purchases.                                                                                                    |    |
| Add Mobile Number                                                                                                    | Ar |

3. Přidáte telefonní číslo.

| Aktuální číslo mobilu vám umožní snadno resetovat heslo a dostávat SMS upozornění.<br>Taky nám pomáhá navrhovat přátelství a poskytovat a vylepšovat reklamy pro vás i | Už vám přišel potvrzovací kód? |  |
|----------------------------------------------------------------------------------------------------|--------------------------------|--|
| statní. Svoje číslo vidíte jen vy. Přečtěte si další informáce.                                                                                                    | Potvrzovací kód Potvrdit       |  |
| Můžete také upravit stav, vyhledávat telefonní čísla nebo nahrávat fotky a videa z<br>telefonu.                                                                        |                                |  |

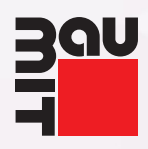

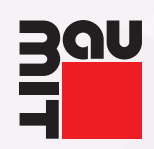

| Potvrate svoje cisio                                                                                               |                                                                                                    |
|----------------------------------------------------------------------------------------------------|----------------------------------------------------------------------------------------------------|
| Maninénadní kéd                                                                                                    | České republika (1420)                                                                                                    |
| Mezinarodni kod                                                                                                    |                                                                                                    |
| Telefonní číslo                                                                                                    | Zadejte svoje číslo                                                                                                    |
| Potvrdit číslo<br>prostřednictvím                                                                                  | Odeslat mi SMS zprávu                                                                                                    |
| Když potvrdíte svoje číslo<br>budou vám chodit SMS up<br>přátele a poskytovat vhod<br>vy. Přečtěte si další inform | mobilu, budete moct snadněji resetovat svoje heslo a<br>pozornění. Taky vám díky tomu můžeme navrhovat<br>nější reklamy vám i ostatním. Svoje číslo uvidíte jen<br>nace. |
|                                                                                                    | Pokračovat Zrušit                                                                                                    |
| SMS zprávě Vám přil                                                                                                | do potyrzovací kód                                                                                                    |
| adáte potvrzovací kód                                                                                              |                                                                                                    |
|                                                                                                    |                                                                                                    |
| Zadejte potvrzovací k                                                                                              | κód                                                                                                    |
| V brzké době byste měli o                                                                                          | bdržet textovou zprávu s potvrzovacím kódem na                                                                                                    |
| talafanní šíala 1400                                                                                               |                                                                                                    |
| telefonní číslo +420                                                                                               |                                                                                                    |
| telefonní číslo +420<br>Zadejte potvrzovací kód                                                                    |                                                                                                    |
| telefonní číslo +420<br>Zadejte potvrzovací kód                                                                    | desláním žádosti o další kód                                                                                                    |
| telefonní číslo +420<br>Zadejte potvrzovací kód<br>Znovu poslat kód (Před od<br>počkejte nejméně 5 minut.          | desláním žádosti o další kód<br>.)                                                                                                    |
| telefonní číslo +420<br>Zadejte potvrzovací kód<br>Znovu poslat kód (Před od<br>počkejte nejméně 5 minut.          | desláním žádosti o další kód<br>.)                                                                                                    |
| telefonní číslo +420<br>Zadejte potvrzovací kód<br>Znovu poslat kód (Před od<br>počkejte nejméně 5 minut.          | desláním žádosti o další kód<br>.)                                                                                                    |
| telefonní číslo +420<br>Zadejte potvrzovací kód<br>Znovu poslat kód (Před od<br>počkejte nejméně 5 minut.          | desláním žádosti o další kód<br>.)                                                                                                    |
| telefonní číslo +420<br>Zadejte potvrzovací kód<br>Znovu poslat kód (Před od<br>počkejte nejméně 5 minut.          | desláním žádosti o další kód<br>.)                                                                                                    |
| telefonní číslo +420<br>Zadejte potvrzovací kód<br>Znovu poslat kód (Před od<br>počkejte nejméně 5 minut.          | desláním žádosti o další kód<br>.)                                                                                                    |
| telefonní číslo +420<br>Zadejte potvrzovací kód<br>Znovu poslat kód (Před od<br>počkejte nejméně 5 minut.          | desláním žádosti o další kód<br>.)                                                                                                    |
| telefonní číslo +420<br>Zadejte potvrzovací kód<br>Znovu poslat kód (Před od<br>počkejte nejméně 5 minut.          | desláním žádosti o další kód<br>.)                                                                                                    |
| telefonní číslo +420<br>Zadejte potvrzovací kód<br>Znovu poslat kód (Před od<br>počkejte nejméně 5 minut.          | desláním žádosti o další kód<br>.)                                                                                                    |
| telefonní číslo +420<br>Zadejte potvrzovací kód<br>Znovu poslat kód (Před od<br>počkejte nejméně 5 minut.          | desláním žádosti o další kód<br>.)                                                                                                    |
| telefonní číslo +420<br>Zadejte potvrzovací kód<br>Znovu poslat kód (Před od<br>počkejte nejméně 5 minut.          | desláním žádosti o další kód<br>.)                                                                                                    |

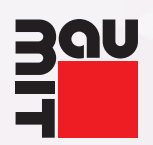

6. Vyberete, s kým chcete sdílet své tel. číslo, a uložíte nastavení.

| vrdili svoje telefonní číslo. Můžete tak                                                                                                   | é:                                                                                                    |
|----------------------------------------------------------------------------------------------------|----------------------------------------------------------------------------------------------------|
| apnout textová upozornění                                                                                                    |                                                                                                    |
| Nechejte si zasílat SMS týkající se nových zpráv,<br>příspěvků na vašem profilu Timeline a dalšího<br>obsahu, o kterém chcete mít přehled. |                                                                                                    |
| dílet telefonní číslo s těmito uživateli:                                                                                                  |                                                                                                    |
| <ul> <li>▲ Jenom já ▼</li> <li>♦ Veřejné</li> <li>▲ Přátelé</li> </ul>                                                                     | lle<br>í.                                                                                                    |
| V 🔒 Jenom já Uložit nasta                                                                                                    | vení                                                                                                    |
| a<br>le<br>i                                                                                                    | /rdili svoje telefonní číslo. Můžete tak         apnout textová upozornění         echejte si zasílat SMS týkající se nových zpráv,         íspěvků na vašem profilu Timeline a dalšího         psahu, o kterém chcete mít přehled.         dílet telefonní číslo s těmito uživateli:         Jenom já ▼         kdo vás může vyhledat poc         děte do nastavení soukrom         Jenom já |

7. Vrátíte se na stránku https://developer.oculus.com/manage/verify/ Zobrazí se Vám potvrzení pomocí tel. čísla.

| To be an 0<br>account w | culus developer, you must establish your identity by providing a credit card or mobile number. If you remove this info<br>Il no longer be verified. Learn More | rmation, your |
|-------------------------|----------------------------------------------------------------------------------------------------|---------------|
| S You                   | have successfully verified your Oculus developer account<br>ack to Home                                                                                        |               |
|                         | Add Credit Card<br>This will be saved in your Oculus account under Payment Methods. You can also use it for Oculus Store<br>purchases.                         | Add           |
|                         | Add Mobile Number<br>Add a mobile number to your Facebook account.<br>Edit mobile number                                                                       | Completed     |

8. Nyní v levém horním rohu založíte organizaci.

|                     | ERS    |
|---------------------|--------|
| Account Manager     |        |
| Select Organization | •      |
|                     | Create |

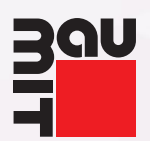

### 9. Vyplníte jméno bez diakritiky (např. Karel Novak) a potvrdíte smluvní podmínky.

| Organ | ization | Name |
|-------|---------|------|

What is the legal name of your organization?

### Note: The name you choose here will be displayed publicly in the store.

#### Karel Novak

We are happy to see that you're interested in developing for Oculus. Creating your developer organization for your Oculus account enables you access to features that are intended for the development of VR experiences. Remember that you have agreed to the Oculus Terms of Service and we may take action against violators. Please be a responsible member of the Oculus community.

×

 I understand Required

Submit

## 10. Znovu potvrdíte smluvní podmínky.

**Developer Non-Disclosure Agreement** 

ELECTRONIC NON-DISCLOSURE AGREEMENT

PLEASE READ THIS ELECTRONIC NON-DISCLOSURE AGREEMENT ("*NDA*") CAREFULLY. IT CONTAINS IMPORTANT TERMS THAT AFFECT YOU AND YOUR OBLIGATIONS WITH RESPECT TO CONFIDENTIAL INFORMATION OF OCULUS AND ITS AFFILIATES.

BY CLICKING ON THE "I AGREE" BUTTON, YOU REPRESENT THAT (1) YOU HAVE READ AND AGREE TO THE TERMS OF THIS NDA (SUBJECT TO SECTION 13), AND (2) IF YOU ARE ENTERING INTO THIS AGREEMENT ON BEHALF OF A COMPANY, ORGANIZATION, OR OTHER ENTITY, YOU HAVE THE AUTHORITY TO BIND THE COMPANY, ORGANIZATION, OR OTHER ENTITY TO THESE TERMS.

V I Agree

11. Nyní je Váš účet připravený pro používání vývojářských funkcí Oculus Quest. Skrze takto připravený facebookový účet se nyní přihlaste na mobilu do aplikace.

Submit

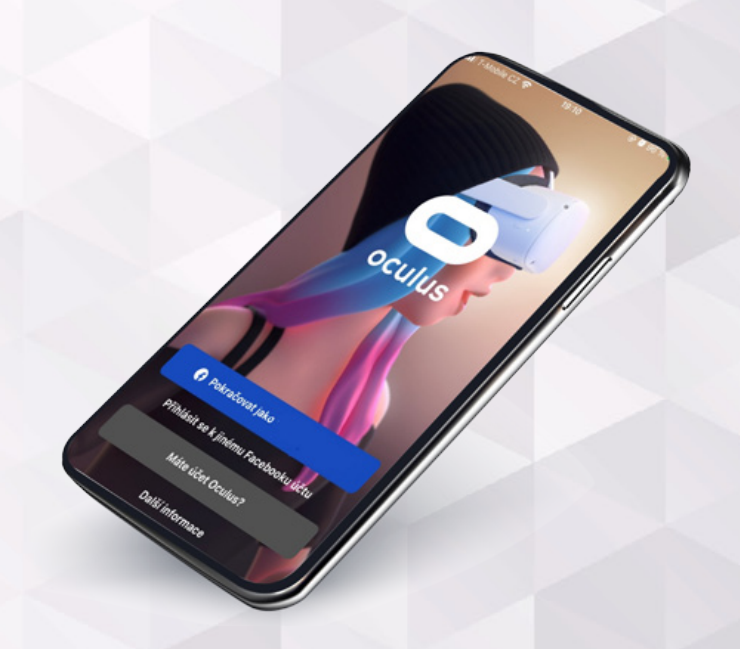

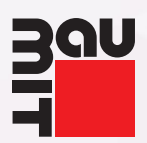

# 2. SPÁROVÁNÍ

**1**. Zapněte brýle, po nasazení na hlavu uvidíte pětimístný kód. Ten je potřeba zadat do mobilního telefonu v aplikaci Oculus, viz další kroky níže.

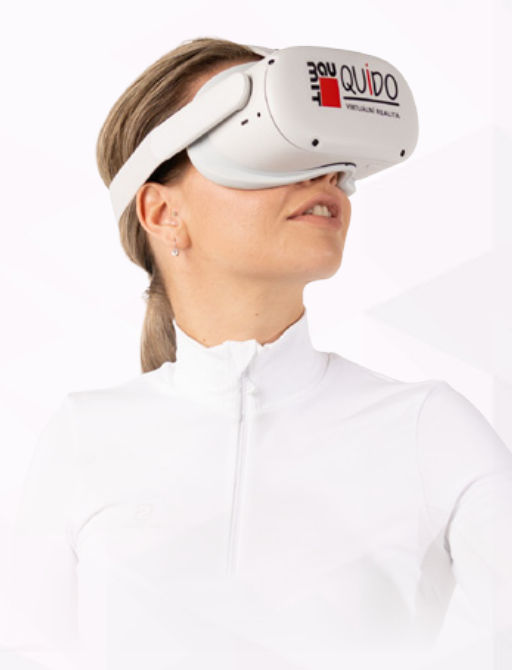

2. Na dolním panelu vyberte možnosti a klikněte na ikonku zařízení.

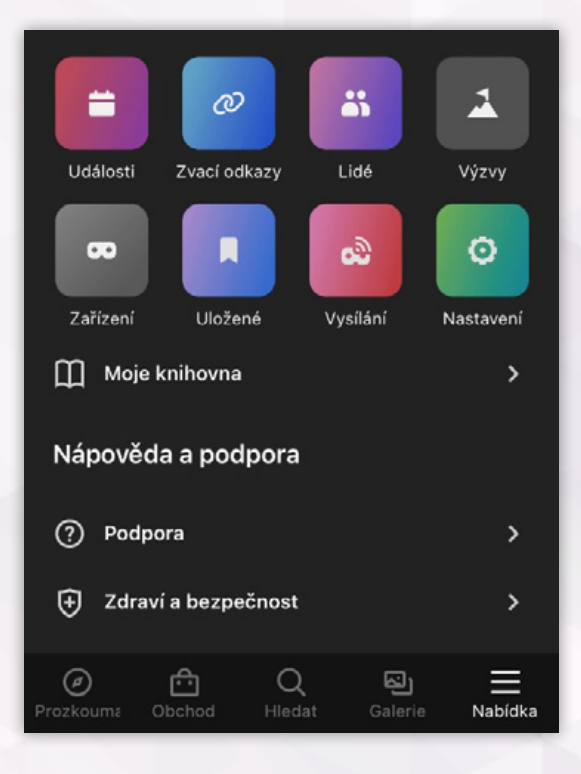

3. V pravém horním rohu klikněte na ikonu +.

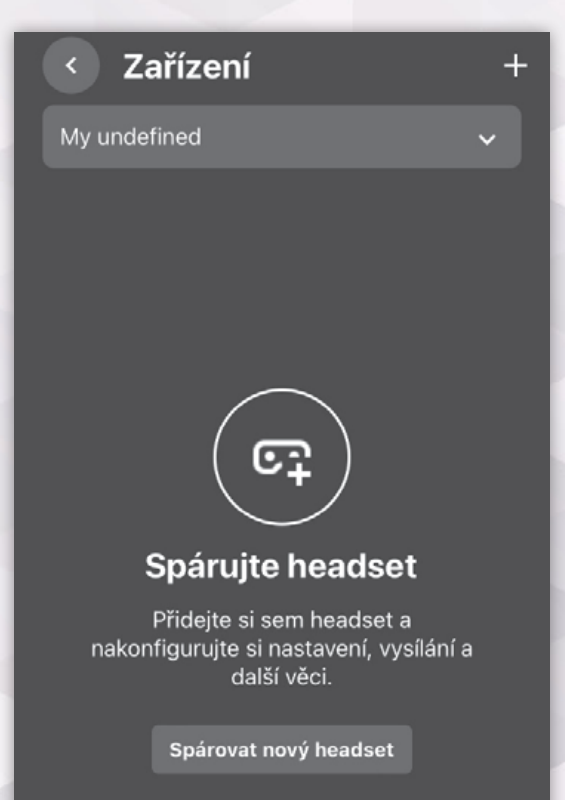

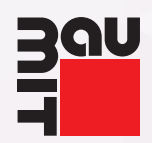

4. Vyberte typ zařízení, které vlastníte.

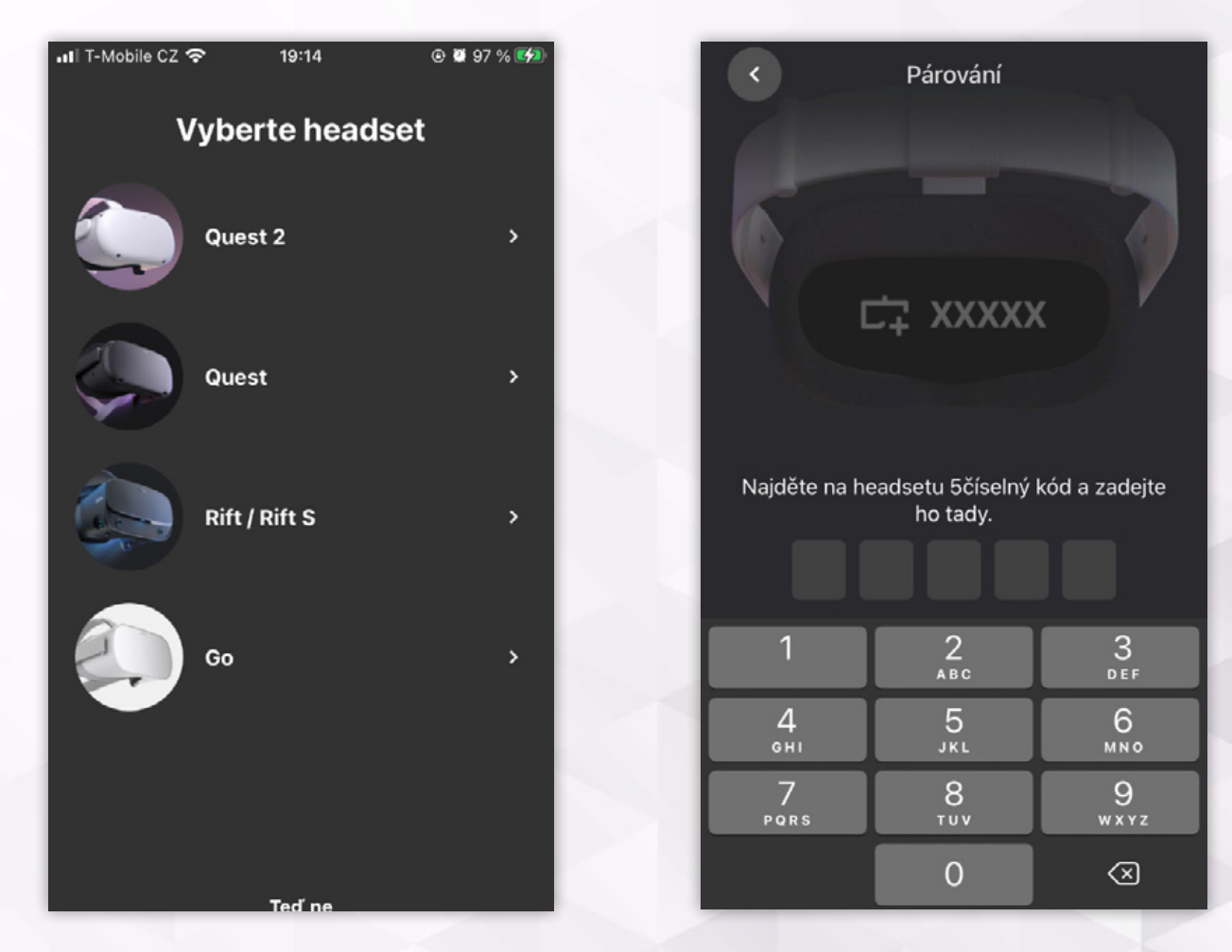

5.

Opište pětimístný kód z brýlí.

6. Právě jste brýle spárovali se svým účtem. Nyní dokončete nastavení brýlí. Veškeré potřebné informace uvidíte přímo v brýlích. Brýle jsou nastavené, pokud před sebou vidíte tento panel.

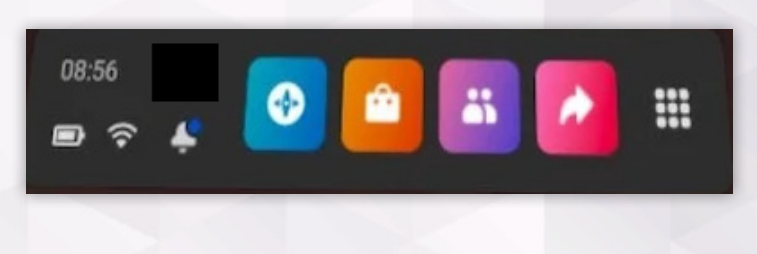

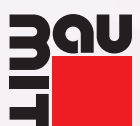

7. Nyní na mobilu klikněte na rozbalovací lištu v horní části obrazovky a vyberte své zařízení.

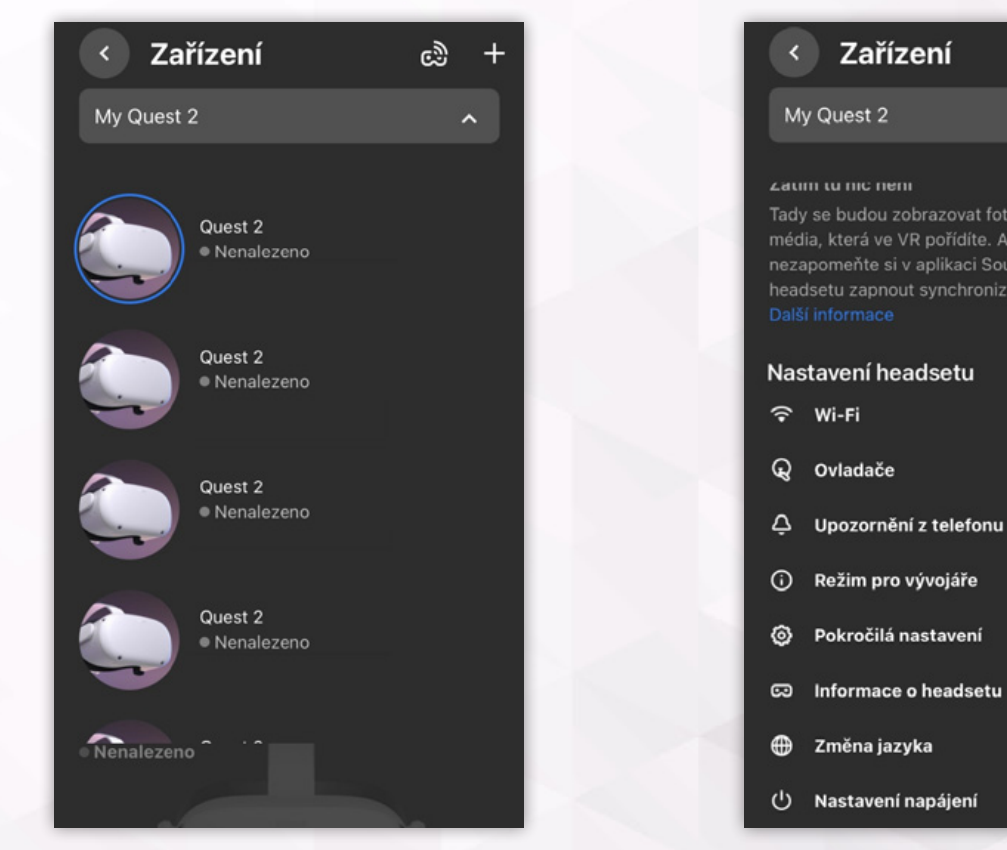

9. Brýle propojte s počítačem (USB, USB-C). V brýlích potvrďte přenos dat a na počítači spusťte aplikaci SideQuest.

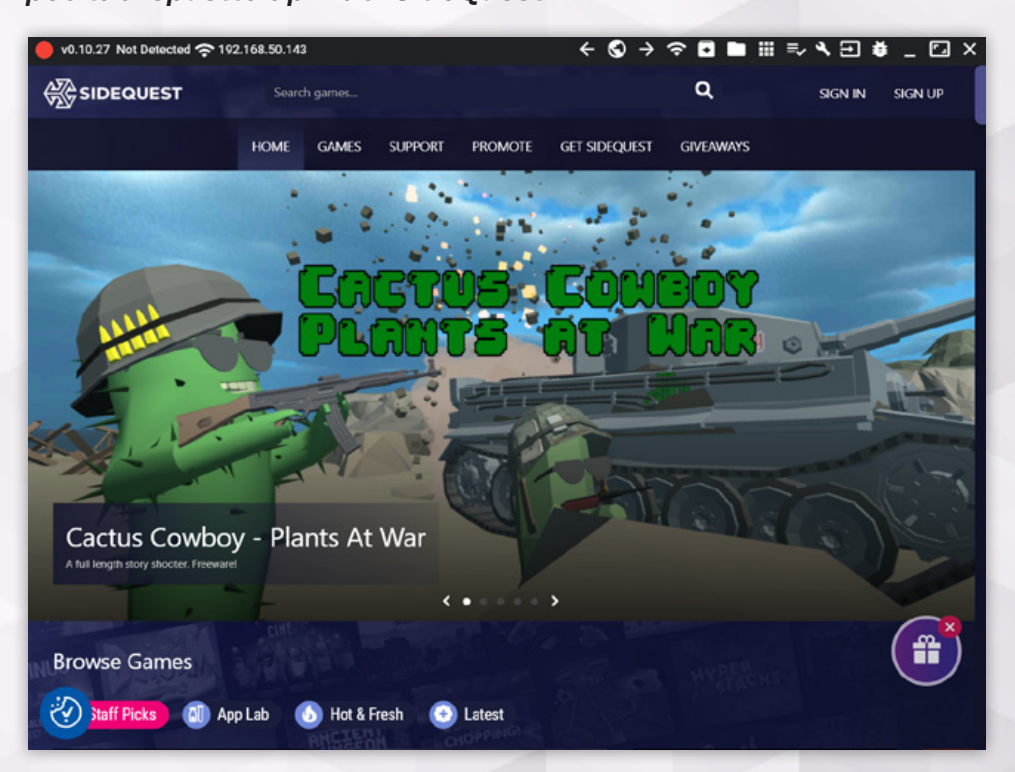

Baumit, spol. s r. o., Průmyslová 1841, 250 01 Brandýs nad Labem, IČ 48038296 Společnost je zapsána v obchodním rejstříku vedeném Městským soudem v Praze, oddíl C, vložka 15358.

8. Zobrazí se Vám několik možností, klikněte na "Vývojářský mód" a v pravém horním rohu ho odblokujte.

ඖ

+

Zařízení

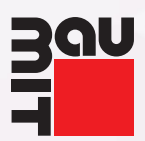

10. V levém horním rohu aplikace uvidíte zelené kolečko – brýle jsou propojeny.

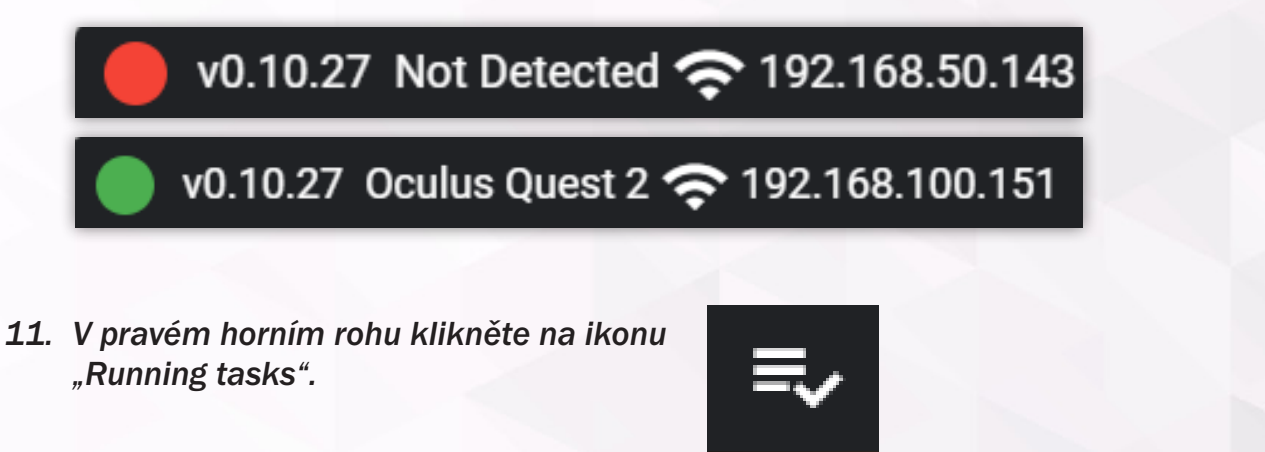

- 12. Do volného prostoru s nápisem "No tasks running..." přetáhněte **svoji aplikaci** ve formátu .apk.
- 13. Počkejte, než se aplikace nainstaluje.

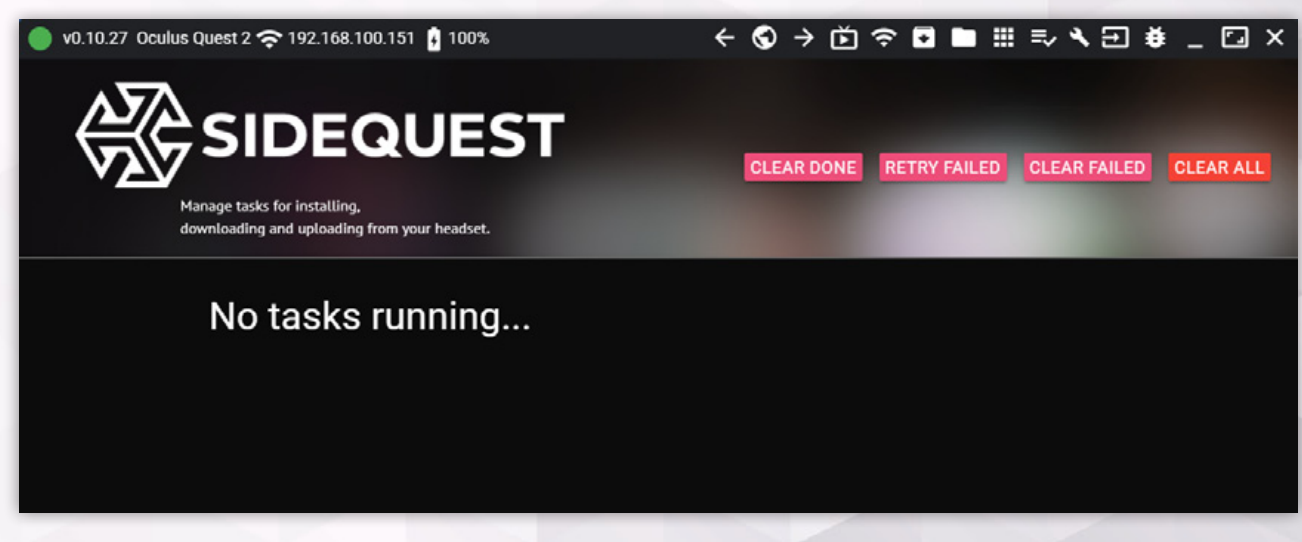

- 14. Po nainstalování Vaší aplikace v brýlích klikněte na ikonu devíti teček.
- 15. V pravém horním rohu klikněte na rozbalovací lištu, vyberte "Neznámé zdroje".

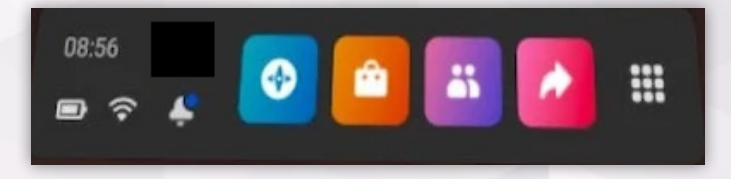

Zde zvolte aplikaci Quido virtuální realita.